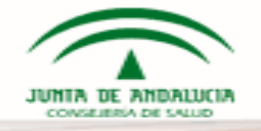

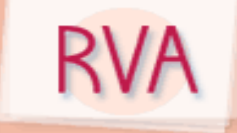

### PROCEDIMIENTO DE CONSULTA AL REGISTRO DE VOLUNTADES VITALES ANTICIPADAS PARA PROFESIONALES SANITARIOS DEL SISTEMA SANITARIO PÚBLICO DE ANDALUCIA

**Requisitos:** profesional sanitario facultativo ó de enfermería del Servicio Andaluz de Salud o de las Empresas Públicas.

1- Consulta a través de Salud Responde.

Las Consultas se pueden solicitar durante 24 horas todos los días del año.

- 1. Llamar al teléfono de Salud Responde 902 505 060
- 2. Solicitar Consulta al Registro de Voluntad Vital Anticipada: "soy profesional sanitario de Sistema Sanitario Público"
- 3. Identificación del Profesional Sanitario mediante nombre y apellidos, DNI y categoría.
- 4. Comprobación de la identidad en la base de datos de profesionales sanitarios para la Consulta mediante el CNP.
- 5. Facilitar un teléfono de contacto (móvil o corporativo preferentemente), para mayor rapidez de la respuesta, pero no es imprescindible.
- 6. Identificación del paciente, nombre y apellidos, DNI si es español, si es extranjero NIE, NUSS o NHUSA.
- 7. El resultado de la consulta se puede obtener bien permaneciendo a la escucha mientras se hace la consulta (recomendable si los datos del paciente son dudosos) o bien, si se ha facilitado un teléfono móvil, por un mensaje sms indicando que la consulta es negativa (no tiene voluntad vital anticipada). Si es positiva, se pondrán en contacto con usted, en ese teléfono móvil, para proceder a su lectura si usted lo cree necesario. Si se opta porque le informemos por SMS al móvil y no se recibe el mensaje en unos 4 o 5 minutos deberán volver a llamar.

#### 2- Consulta a través de la Historia de Salud Única.

El profesional sanitario de Medicina o Enfermería, para poder consultar la VVA de un paciente debe estar de alta en el módulo RVA2 de MACO con el perfil PROFESIONAL SANITARIO

En aquellas ocasiones en las que el paciente tenga registrada su Voluntad Vital Anticipada aparecerá un icono <sup>®M</sup>en Datos de salud generales de la Historia de Salud Única.

Activando ese icono, deberá seleccionar el motivo para la consulta:

- El paciente no puede expresar su voluntad por sí mismo.
- El paciente autoriza el acceso a su voluntad vital anticipada.

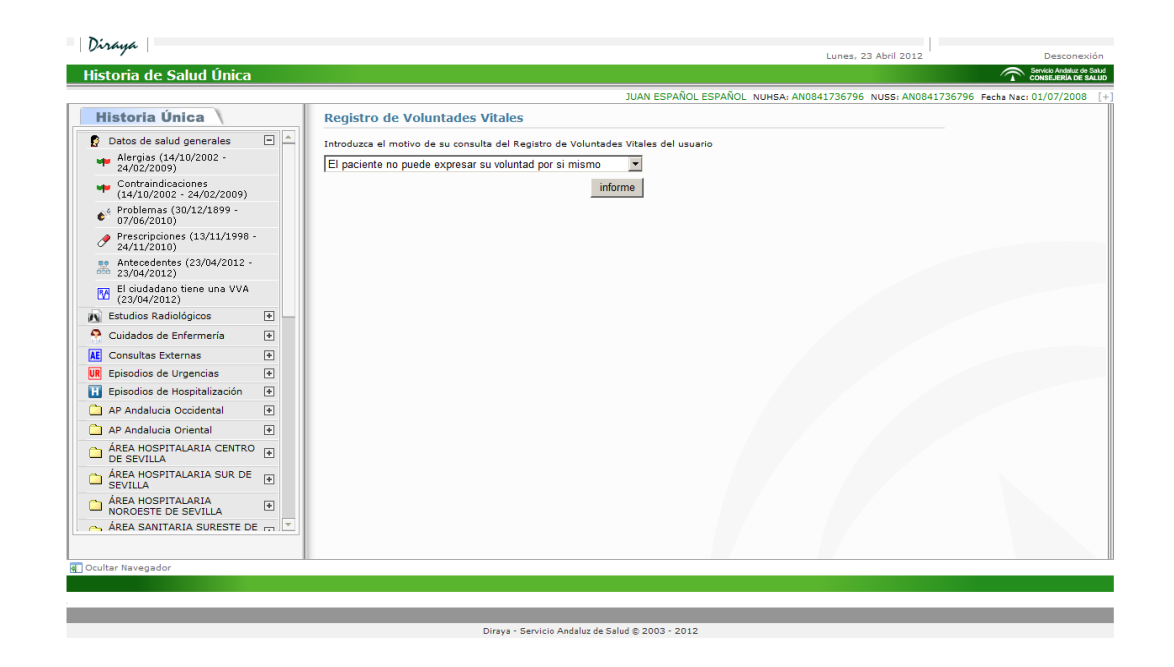

Si al llegar aquí no puede acceder a la VVA, a pesar de haber puesto uno de los dos motivos posibles, comprobar que el Administrador Delegado de MACO de su Centro Sanitario le ha dado de alta en el módulo RVA2 con el perfil PROFESIONAL SANITARIO. Si no está de alta RVA no lo reconoce y no podrá acceder.

Se obtendrá la información en dos versiones:

• Voluntad Vital Anticipada inscrita según Decreto 238/2004

| storia de Salud Offica                                                    |   |                                                                                                    | JERÍA DE S |
|---------------------------------------------------------------------------|---|----------------------------------------------------------------------------------------------------|------------|
|                                                                           |   | JUAN ESPAÑOL ESPAÑOL NUHSA: AN0841736796 NUSS: AN0841736796 Fecha Nac: 01/07                                                      | 7/2008     |
| Historia Única 🔪                                                          |   |                                                                                                    |            |
| Datos de salud generales                                                  | - | ANTIA UL ANNAULA<br>MERGIStro de Voluntades Vitales Anticipadas                                                                   |            |
| Alergias (14/10/2002 -<br>24/02/2009)                                     |   | Datos personales Criterios Situaciones sanitarias Instrucciones Instrucciones finales Representante Consideraciones Lugar y fecha |            |
| <ul> <li>Contraindicaciones</li> <li>(14/10/2002 - 24/02/2009)</li> </ul> |   |                                                                                                    |            |
| Problemas (30/12/1899 -<br>07/06/2010)                                    |   | DECLARACIÓN DE VOLUNTAD VITAL ANTICIPADA:<br>Nº 00                                                                                |            |
| Prescripciones (13/11/1998 -<br>24/11/2010)                               |   | Datos del ciudadano                                                                                                    |            |
| Antecedentes (23/04/2012 -<br>23/04/2012)                                 |   | Nombre: Juan<br>Primer apellido: Español<br>Seoundo apellido: Español                                                             |            |
| El ciudadano tiene una VVA (23/04/2012)                                   |   | Sexo: Hombre<br>Fecha de Nacimiento: 1 de enero de 1960                                                                           |            |
| Estudios Radiológicos                                                     | ÷ | Tipo Documentación: DNI                                                                                                    |            |
| Cuidados de Enfermería                                                    | + | NUMERO: 24354653E<br>NUHSA: AN1045503901                                                                                          |            |
| Consultas Externas                                                        | + | Dirección                                                                                                    |            |
| Episodios de Urgencias                                                    | + | Provincia: MALAGA                                                                                                    |            |
| Episodios de Hospitalización                                              | + | Directór: Calle Larios 14                                                                                                    |            |
| AP Andalucia Occidental                                                   | + | Comunidad: ANDALUCÍA                                                                                                    |            |
| AP Andalucia Oriental                                                     | ÷ | Contacto                                                                                                    |            |
| ÁREA HOSPITALARIA CENTRO<br>DE SEVILLA                                    | + | Teléfono: 95566582<br>Email:                                                                                                    |            |
| ÁREA HOSPITALARIA SUR DE SEVILLA                                          | + | Fecha de iniscripción<br>Fecha: 8 de julio de 2012                                                                                |            |
| ÁREA HOSPITALARIA<br>NOROESTE DE SEVILLA                                  | + |                                                                                                    |            |
| ÁREA SANITARIA SURESTE DE                                                 | - |                                                                                                    |            |

Diraya - Servicio Andaluz de Salud © 2003 - 2012

Voluntad Vital Anticipada inscrita según Decreto 59/2012

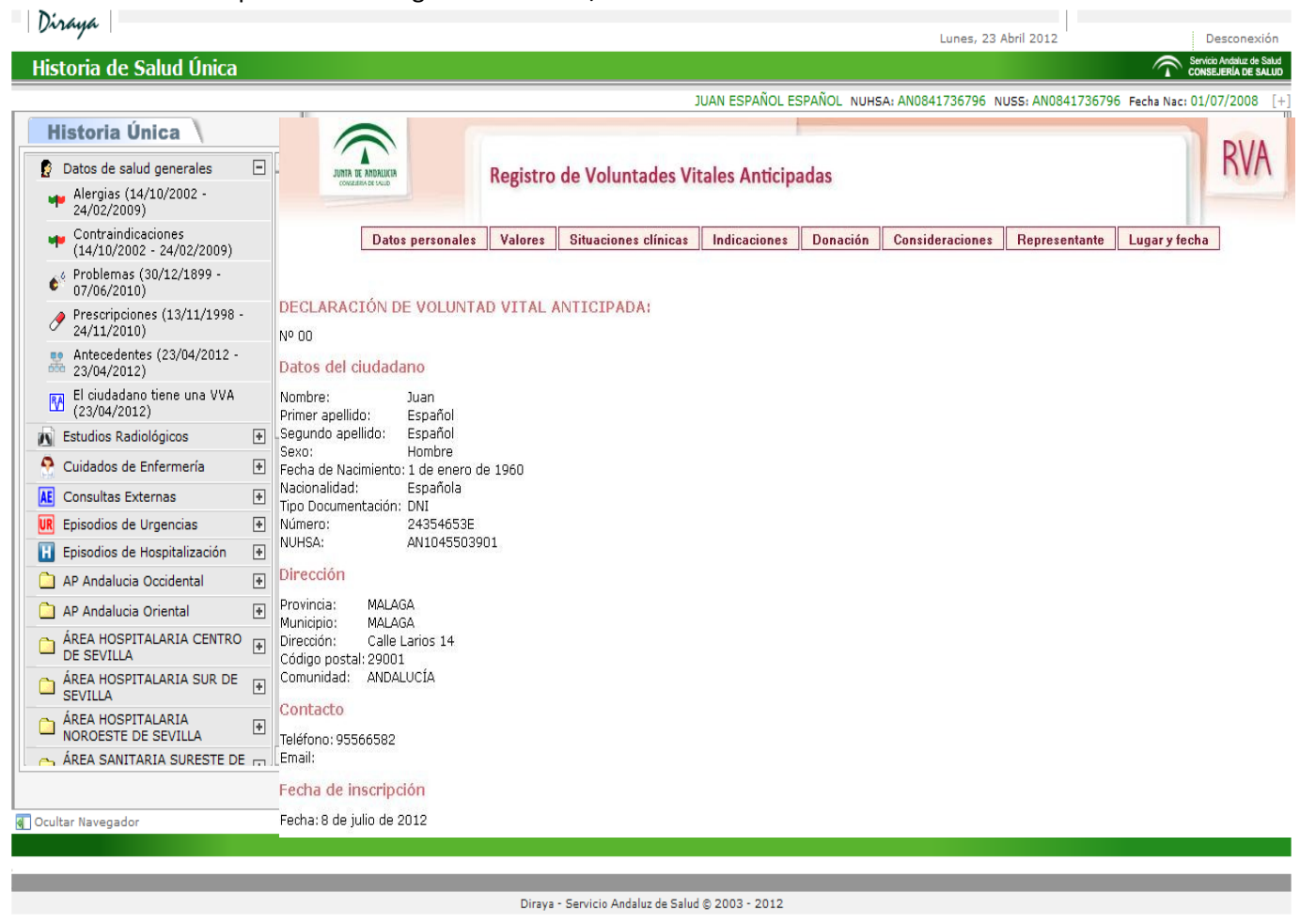

# 3.- Consulta desde la página WEB de la Consejería. Profesional Sanitario

Para poder consultar la Voluntad Vital de un paciente, el profesional sanitario del SAS o de una Empresa Pública, deberá:

• Haber accedido con anterioridad, en al menos una ocasión, al Registro a través de Salud Responde o de la Historia de Salud Única.

Y además

Identificarse mediante certificado digital.

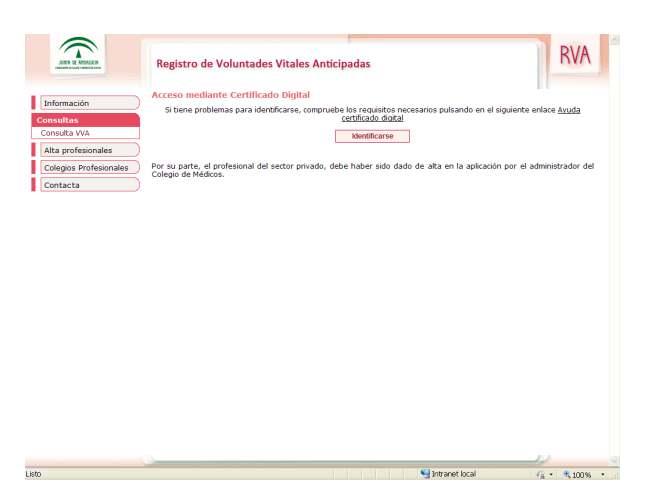

• Una vez identificado, aparecerá la pantalla de búsqueda.

| JOHN IS REPORTED                                           | Registro de Voluntades Vitales Anticipadas                                                    |          | R          | VA    |
|------------------------------------------------------------|-----------------------------------------------------------------------------------------------|----------|------------|-------|
| Martes 9/10/2012 - 12:38 Información Consultas Consulta WA | Consulta VVA                                                                                  | 8        | Profesiona | I , 🖸 |
| Alta profesionales                                         | Documento: DN Número:                                                                         |          |            |       |
| Colegios Profesionales                                     | NUSS:                                                                                         |          |            |       |
| Satisfacción                                               | Nombre: Primer apellido: Segundo apellido:                                                    |          |            |       |
| Salir                                                      | Fecha de nacimiento: (dd/mm/aaaa)                                                             |          |            |       |
|                                                            | Para buscar por provincia debe rellenar otro campo de búsqueda<br>Buscar                      |          |            |       |
|                                                            | Limpiar                                                                                       |          |            |       |
|                                                            |                                                                                               |          |            |       |
|                                                            |                                                                                               |          |            |       |
|                                                            | Nombre         Primer apellido         Segundo apellido         Fecha Nacimiento         Tipo | Identifi | cador      |       |
|                                                            | La lista esta vacia.<br>0 Elementos Encontrados.<br>1                                         |          |            |       |
|                                                            | Helivo de la consolita<br>Seleconne                                                           |          |            |       |
|                                                            |                                                                                               |          | <u></u>    |       |

• Se localiza al ciudadano: "Juan Español Español" y se rellena el motivo de consulto entre dos posibles.

| JATA IK ANSAUCA<br>UKRATI IK ANSAUCA                                          | Registro de                                                                                         | Voluntades Vitales A                                                                                               | Anticipadas      |                        |         |      |             | RV          | A    |
|-------------------------------------------------------------------------------|----------------------------------------------------------------------------------------------------|----------------------------------------------------------------------------------------------------|------------------|------------------------|---------|------|-------------|-------------|------|
| Martes 9/10/2012 - 12:26                                                      | Consulta VVA                                                                                        |                                                                                                    |                  |                        |         |      | 8           | Profesional | ۲    |
| Consultas<br>Alta profesionales<br>Colegos Profesionales<br>Contacta<br>Salir | NUSS:<br>NOMBRE:<br>Fecha de nacimi<br>Buscar por p<br>Buscar                                       | ONI                                                                                                    | Número:          | tol Segundo ap         | ellido: |      |             |             |      |
|                                                                               | Nombre                                                                                              | Primer apellido                                                                                                    | Segundo apellido | Fecha Nacim            | iento   | Тіро | Identificad | or          |      |
|                                                                               | Juan                                                                                                | Español                                                                                                    | Español          | 01/01/1950             |         | DNI  | 33421126X   | •           | -    |
|                                                                               | Motivo de la cons<br>El paciente no pue<br>Generalme<br>El pactoria de unos<br>Autoricado por el pa | ulta<br>e opresar su voluntad<br>e opresar su voluntad<br>e opresar su voluntad<br>cente, al profesional sanitario |                  | 1 Elemento Encontrado. |         |      |             |             |      |
|                                                                               |                                                                                                    |                                                                                                    |                  |                        |         | No.  | net local   | · • • 10    | - %0 |

### Y por ultimo se accede a la Voluntad Vital Anticipada

| Información   Incruderas   Incruderas <th></th> <th>Registro de Voluntades Vitales Anticipadas</th> <th>RVA</th>                                                                                                    |                                       | Registro de Voluntades Vitales Anticipadas                                                                                                    | RVA |
|----------------------------------------------------------------------------------------------------|---------------------------------------|----------------------------------------------------------------------------------------------------|-----|
| Carging stroffestionality   Carging stroffestionality   Sair     Control     Control     Control     Control     Control     Control     Control     Control     Control     Control     Control     Control     Control     Control     Control     Control     Control     Control     Control     Control        Control <td>Información<br/>Consultas</td> <td>Voluntad Vital Anticipada</td> <td></td>                                                                                                    | Información<br>Consultas              | Voluntad Vital Anticipada                                                                                                    |     |
| Image: Section of the section of the section of th | Colegios Profesionales Contacta Salir | INTA DE ANDALICÍA         ODEEEEBID DO ELADO         MAREDErio do ELADO         MAREDErio do ELADO         MAREDErio do ELADO         MAREDERio do ELADO         MAREDERio do ELADO         MAREDERIO do ELADO         MAREDERIO do ELADO         MAREDERI                                                                                                    |     |
| Valver                                                                                                    |                                       | Concrete Concrete Acceleration and Acceleration     Concrete Concrete Concrete Acceleration     Concrete Concrete Concrete Concrete Concrete Concrete Concrete     Concrete Concrete Concrete Concrete Concrete     Concrete Concrete Concrete Concrete     Concrete Concrete Concrete Concrete     Concrete Concrete Concrete     Concrete Concrete Concrete     Concrete Concrete Concrete     Concrete Concrete Concrete     Concrete Concrete Concrete     Concrete Concrete     Concrete     Concrete Concrete     Concrete Concrete     Concrete     Concrete Concrete     Concrete     Concrete Concrete     Concrete     C | ~   |
|                                                                                                    |                                       | Valver                                                                                                    |     |

Si no tiene Voluntad Vital Anticipada en nuestro Registro, el Sistema consulta en RNIP y cuando ha terminado muestra el Resultado. Es decir si es no tiene VVA, no tiene tampoco en RNIP.

# PROCEDIMIENTOS DE CONSULTA AL REGISTRO DE VOLUNTADES VITALES ANTICIPADAS POR LOS PROFESIONALES DEL SECTOR PRIVADO

Los profesionales sanitarios del sector privado y los que pertenecen a Centros Sanitarios Concertados, deberán darse de alta en Registro para realizar consultas.

| JOIN IS AND AND AND AND AND AND AND AND AND AND                 | Registro de Voluntades Vitales Anticipadas                                                                                                    |
|-----------------------------------------------------------------|----------------------------------------------------------------------------------------------------|
| Información Consultas Consultas Colegios Profesionales Contacta | Pursual           Contribuir or a gramitizar el derecho de las personas a decider sobre las actuaciones santarias de que puedan ser objeto           Contribuir or a gramitizar el derecho de que legado el momento no ocen de capacidad para decider por se mismas, medantes:           • a caseco de los/las profesionales santarios al contenido de la voluntad vetal cuando sea necesanos.           Vietar         Barceso de los/las profesionales santarios al contenido de la voluntad vetal cuando sea necesanos.           Vietar         Barceso de los/las profesionales santarios al contenido de la voluntad vetal cuando sea necesanos.           Vietar         Barceso de los/las profesionales santarios al contenido de la voluntad vetal cuando sea necesanos.           Vietar         Barceso de los/las profesionales de Andalucia quiere ser percebido por la cuadadinia y el personal santario, una steana innovador, transparenter y oui, adaptado a las necesidades de la sociedad.           Voltores         Borguto por de columbiante de las personas que al personal santario, santario, santario sa transparenter y oui, adaptado a las necesidades de la sociedad.           Sociedo de los valores con el sensito poblico.         Borguto de los valores con el sensito poblico.           Borgeto de los valores de las personas y a la confidencialidad de sus datos.         Borgeto de las infimidad de las personas y a la confidencialidad de sus datos. |
|                                                                 | Sintranst Iccal € 1,00% •                                                                                                    |

En el área de profesionales, se puede dar de alta, rellenando un cuestionario, que el Sistema de Información envía a su Colegio Profesional para su validación.

| JURIA DE ANDREAM                                                           | Registro de Volunta<br>Entorno (                                                                                                    | ides Vitales Anticipadas<br>de PRUEBAS | RVA       |
|----------------------------------------------------------------------------|----------------------------------------------------------------------------------------------------|----------------------------------------|-----------|
| Información Ata profesionales Colegios Profesionales Contactenos Consultas | Solicitud de alta en RV.<br>Nombre*:<br>Primer apellido*:<br>Segundo apellido*:<br>Documento*:<br>Nümero*:<br>Email*:<br>N° Colegiado*:<br>Telefono:<br>Profesional*:<br>Especialidad*:<br>Provincia*:<br>Centro sanitario*: | A de un profesional del sector privado |           |
|                                                                            | Crear<br>Los campos marcados con (                                                                                                    | *) son obligatorios.                   | 4. 100% · |

Una vez validado por el Colegio Profesional, recibirá un correo electrónico informándole de su Alta en el Registro de Voluntades Vitales, a partir de ese momento puede realizar la consulta por dos procedimientos.

1.- Consulta por Salud Responde, de la misma forma que los profesionales del sector público.

### Podrán realizar la Consulta, los profesionales sanitarios de Enfermería y de Medicina

La Consulta funciona durante 24 horas todos los días del año.

- 8. Llamar al teléfono de Salud Responde 902 505 060
- 9. Solicitar Consulta al Registro de Voluntad Vital Anticipada: "soy profesional sanitario del Sistema Privado"
- 10. Identificación del Profesional Sanitario mediante nombre y apellidos, DNI y categoría.
- 11. Comprobación de la identidad en la base de datos de profesionales sanitarios para la Consulta mediante el número de Colegiación.
- 12. Facilitar un teléfono móvil. (para mayor rapidez de la respuesta), pero no es imprescindible.
- 13. Identificación del paciente, nombre y apellidos, DNI si es español si es extranjero nombre y apellidos NIE, etc, o NUSS.

El resultado de la consulta se puede obtener bien permaneciendo a la escucha mientras se hace la consulta (recomendable si los datos del paciente son dudosos) o bien, si se ha facilitado un teléfono móvil, por un mensaje sms indicando que la consulta es negativa (no tiene voluntad vital anticipada). Si es positiva, se pondrán en contacto con usted, en ese teléfono móvil, para proceder a su lectura si usted lo cree necesario. Si se opta porque le informemos por SMS al móvil y no se recibe el mensaje en unos 4 o 5 minutos deberán volver a llamar.

# 2.- Consulta desde la página Web de la Consejería.

• Encontrarse de alta en el Sistema RVA. (Ver procedimiento de Alta de profesionales Y además

• Identificarse mediante certificado digital.

| Información<br>Consulta VVA<br>Alta profesionales | Registro de Voluntades Vitales Anticipadas Acceso mediante Certificado Digital Si tiene problemas para identificanse, compruebe los resultation necesarios pulsando en el siguiente enface <u>Anda</u> <u>indicado Sasta</u> <u>identificanse</u> |
|---------------------------------------------------|----------------------------------------------------------------------------------------------------|
| Colegios Profesionales                            | Por au parta, el profesional del sector privado, debe haber sido dado de alta en la apicación por el administrador del<br>Colegio de Médicos.                                                                                                    |
|                                                   |                                                                                                    |
| Listo                                             | Starset local G + 8,00% +                                                                                                    |

• Una vez identificado con su certificado digital, aparecerá la pantalla de búsqueda.

| JUTA EL ADOLLEA<br>DISTA EL ADOLLEA                             | Registro de Voluntades Vitales Anticipadas                                         |           | R           | A   |
|-----------------------------------------------------------------|------------------------------------------------------------------------------------|-----------|-------------|-----|
| Martes 9/10/2012 - 12:38                                        | Consulta VVA                                                                       | 8         | Profesional | , 🖂 |
| Consulta VVA Alta profesionales Colegios Profesionales Contacta | Documento: DHI Número:                                                             |           |             |     |
| Satisfacción<br>Salir                                           | Nombre: Primer apellido: Segundo apellido: Fecha de nacimiento: (dd/mnr/aaaa)      |           |             |     |
|                                                                 | Para buccar por provincia debe rellenar otro campo de búsqueda<br>Buscar<br>Lumpar |           |             |     |
|                                                                 | Nombre Primer apellido Segundo apellido Fecha Nacimiento Tipo                      | Identific | ador        |     |
|                                                                 | La lista esta vacia.<br>0 Elementos Encontrados.<br>1                              |           |             |     |
|                                                                 | Motivo de la consulta<br>Seleccione                                                |           |             |     |
|                                                                 |                                                                                    |           |             |     |
|                                                                 |                                                                                    |           |             |     |
|                                                                 |                                                                                    |           |             |     |
|                                                                 | u                                                                                  |           |             |     |

• Se localiza al ciudadano: "Juan Español Español" y se rellena el motivo de consulta entre dos posibles.

| JOIN IC ANDALKIN<br>CONSISTS ALL ALL AND AND AND AND AND AND AND AND AND AND | Registro de                                                                                        | voluntades Vitales A                                                                                                    | nticipadas               |                   |      |             | RV          | A     |
|------------------------------------------------------------------------------|----------------------------------------------------------------------------------------------------|----------------------------------------------------------------------------------------------------|--------------------------|-------------------|------|-------------|-------------|-------|
| Martes 9/10/2012 - 12:26                                                     | Consulta VVA                                                                                       | L.                                                                                                    |                          |                   |      | 8           | Profesional | ۵     |
| Alta profesionales                                                           | Documento:                                                                                         | DNI                                                                                                    | Número:                  |                   |      |             |             |       |
| Colegios Profesionales                                                       | NUSS:                                                                                              |                                                                                                    |                          |                   |      |             |             |       |
| Contacta<br>Salir                                                            | Nombre:                                                                                            |                                                                                                    | Primer apellido: español | Segundo apellido: |      |             |             |       |
| •                                                                            | Fecha de nacir                                                                                     | niento: (dd/mm/aaaa)                                                                                                    |                          |                   |      |             |             |       |
|                                                                              | Para buscar por<br>Buscar                                                                          | provincia debe rellenar otro o                                                                                                    | ampo de búsqueda         |                   |      |             |             |       |
|                                                                              | Limpiar                                                                                            |                                                                                                    |                          |                   |      |             |             |       |
|                                                                              |                                                                                                    |                                                                                                    |                          |                   |      |             |             |       |
|                                                                              |                                                                                                    |                                                                                                    |                          |                   |      |             |             |       |
|                                                                              | Nombre                                                                                             | Primer apellido                                                                                                    | Segundo apellido         | Fecha Nacimiento  | Tipo | Identificad | lor         |       |
|                                                                              | Juan                                                                                               | Español                                                                                                    | Español<br>1 Element     | to Encontrado.    | DNI  | 33421126X   | •           | -     |
|                                                                              | Motivo de la con<br>El paciente no pue<br>Seleccione.<br>El paciente no pue<br>Autorizado por el p | sulta 2000 de expresar su volunta 2000 de expresar su volunta 2000 de expresar su volu |                          | 1                 |      |             |             |       |
|                                                                              |                                                                                                    |                                                                                                    |                          |                   | Inte | anet local  | - <b>1</b>  | . 00% |

### Acceso a la Voluntad Vital Anticipada

|                                                                                                    | Registro de Voluntades Vitales Anticipadas                                                                                                    | RV          | A             |
|----------------------------------------------------------------------------------------------------|----------------------------------------------------------------------------------------------------|-------------|---------------|
| Martes 9/10/2012 - 12:33     Información     Consultas     Alta profesionales     Calcaira Definicación | Voluntad Vital Anticipada                                                                                                    | Profesional |               |
| Colegios Profesionales<br>Contacta<br>Salir                                                             | CONCERSING SALLO<br>CONCERSING SALLO<br>CONCERSING SALLO<br>CONCERSING SALLO<br>VERSING SALLO<br>VERSING S | _           |               |
|                                                                                                    | Downers W/ 2412, dx 13 dx micros (BCA or 14 dx fores 54593000) Vis. DD*, Juan Francis Taywali Katal Ana Managamani Taywali Katal Ana Managamani Taywali Katal Ana Managamani Taywali Katal Ana Managamani Taywali Katal Ana Managamani Taywali Katal Ana Managamani Taywali Katal Ana Managamani Taywali Katal Ana Managamani Taywali Katal Ana Managamani Taywali Katal Ana Managamani Taywali Katal Ana Managamani Taywali Katal Managamani Taywali Katal Ma                                                                                                    |             |               |
|                                                                                                    | Presente or vol. Office Virtual So de la trans de l'interne de cardina d'a di suttributiva alla documenta y representacia alla della della                                                                                                    |             |               |
|                                                                                                    | Americanes on mecasida de modesa anticales.<br>Meramenta en la manesa produ pastella.<br>Voir an monocidad de afor fono pastella.<br>Voir an en eneradad de fono pastella.                                                                                                    | *           |               |
|                                                                                                    | Volver                                                                                                    | -           |               |
|                                                                                                    |                                                                                                    |             |               |
| Listo                                                                                                   | intranet local                                                                                                    |             | -<br>30% • // |

Si no tiene Voluntad Vital Anticipada en nuestro Registro, el Sistema consulta automáticamente a RNIP y cuando ha terminado muestra el Resultado. Si el resultado es negativo (el listado de resultado aparece en blanco, no tiene VVA en RVA ni tampoco en RNIP.